## 序章

はじめまして! 新しく来た方です ね? 私は『Excel 探偵』 の彩乃みさきです。 よろしくお願いしま す。 早速ですけど、私の 友人が恒例の謎解き 問題を寄越してきま した。 この謎を解いて、 Excel のスキルが落 ちていないことを証 明しましょう!

000

## パスワードの入力ミスをした場合

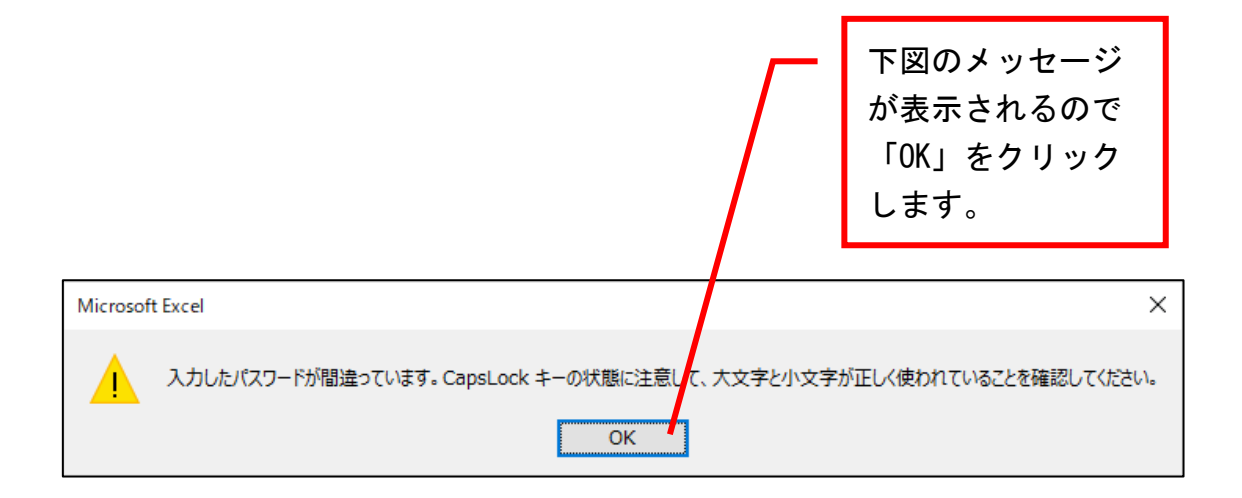

| 右上の「×」をクリックします。                                                                                                    |                                                                     |
|----------------------------------------------------------------------------------------------------|---------------------------------------------------------------------|
| Apple (a = 2)   (2)   (2)   (2)   (2)   (2)   (2)   (2)   (2)   (2)   (2)   (2)   (2)   (2)   (2)   (2)   (2)   (2)   (2)   (2)   (2)   (2)   (2)   (2)   (2)   (2)   (2)   (2)   (2)   (2)   (2)   (2)   (2)   (2)   (2)   (2)   (2)   (2)   (2)   (2)   (2)   (2)   (2)   (2)   (2)   (2)   (2)   (2)   (2)   (2)   (2)   (2)   (2)   (2)   (2)   (2)   (2)   (2)   (2)   (2)   (2)   (2)   (2)   (2)   (2)   (2)   (2)   (2)   (2)   (2)   (2)   (2)   (2)   (2)   (2)   (2)   (2)   (2)   (2)   (2)   (2)   (2)   (2)   (2)   (2)   (2)   (2)   (2)   (2)   (2)   (2)   (2)   (2)   (2)   (2)   (2) | × 5 - 12 参 blog apple<br>→ 450 - 24 参 blog apple<br>→ 450 - 5 5 5 5 |
|                                                                                                    |                                                                     |
|                                                                                                    |                                                                     |
|                                                                                                    |                                                                     |
|                                                                                                    |                                                                     |
| 84R7 IB                                                                                                    | E E E+ 10%                                                          |

## そして改めてファイルを開き直してください。

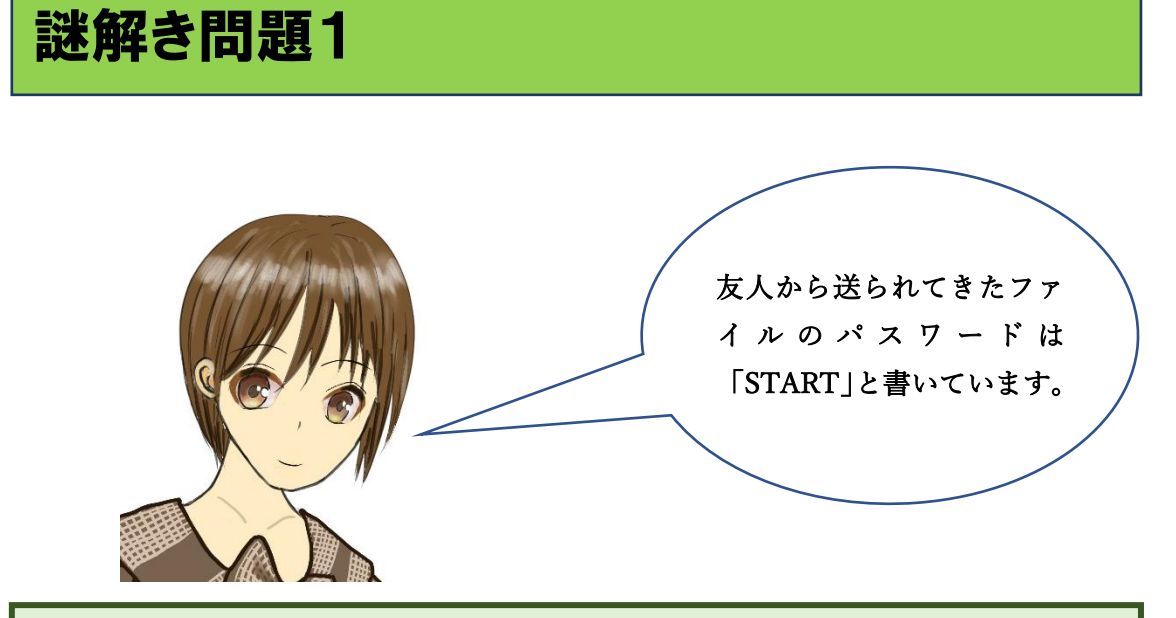

ファイル「Excel で謎解き 1\_問題 1」を開くと、このような画面になりま す。

| パスワード                            |    | ?          | ×   |  |
|----------------------------------|----|------------|-----|--|
| 'Excelで謎解き1_問題1.xlsx' は保護されています。 |    |            |     |  |
| パスワード( <u>P</u> ):               |    |            |     |  |
|                                  | OK | <b>+</b> Þ | ンセル |  |

①空欄に大文字で START と入力して、②「OK」をクリックします。

| パスワード                            |      |    | ?            | $\times$ |
|----------------------------------|------|----|--------------|----------|
| 'Excelで謎解き1_問題1.xlsx' は保護されています。 |      |    |              |          |
| パスワード( <u>P</u> ):               | **** |    |              |          |
|                                  |      | ОК | <b>\$</b> \$ | ンセル      |

| ト図の画面が表示されます(表示倍率100%で表示しています)。<br>                                                                                                    |           |
|----------------------------------------------------------------------------------------------------|-----------|
| 自動物理   ①   ○   Exact (24/54)   回目 (24/54)   ○   ●   ●   ●   ●   ●   ●   ●   ●   ●   ●   ●   ●   ●   ●   ●   ●   ●   ●   ●   ●   ●   ●   ●   ●   ●   ●   ●   ●   ●   ●   ●   ●   ●   ●   ●   ●   ●   ●   ●   ●   ●   ●   ●   ●   ●   ●   ●   ●   ●   ●   ●   ●   ●   ●   ●   ●   ●   ●   ●   ●   ●   ●   ●   ●   ●   ●   ●   ●   ●   ●   ●   ●   ●   ●   ●   ●   ●   ●   ●   ●   ●   ●   ●   ●   ●   ●   ●   ●   ●   ●   ●   ●   ●   ●   ●   ●   ●   ●   ●   ●<                                                                                                    | ×<br>4<80 |
| Image: Normal State Image: Normal State< |           |

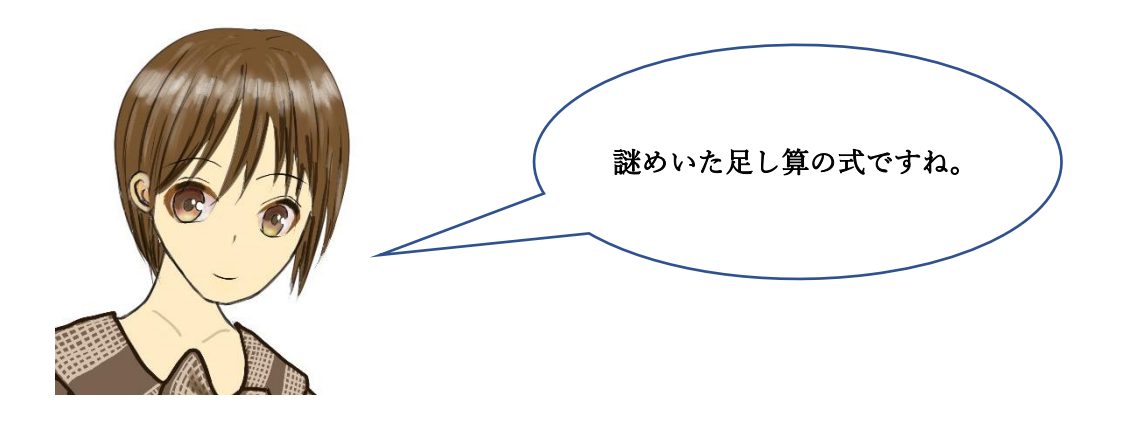

パスワードを解読された方は、「謎解き問題 2 (20 ページ)」へ進んでくだ さい。

ヒントは次ページにあります。

| ヒント                                                                         |  |
|-----------------------------------------------------------------------------|--|
| このアルファベットと数字<br>は、セル番地を表していると<br>思います。ですから、このセ<br>ルを表示させればよいので<br>はないでしょうか? |  |
| A2 $\checkmark$ : $\times \checkmark f_x$                                   |  |
| A B C D E F G H I J K L                                                     |  |
| <sub>1</sub> EL2+D25987+AA51487+HK9832+Q25369+V826574=パスワード                 |  |
| 2                                                                           |  |
| 3                                                                           |  |

パスワードを解読された方は、「謎解き問題2(20ページ)」へ進んでくだ さい。 模範解答の操作手順は次ページにあります。